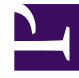

# **GENESYS**<sup>®</sup>

This PDF is generated from authoritative online content, and is provided for convenience only. This PDF cannot be used for legal purposes. For authoritative understanding of what is and is not supported, always use the online content. To copy code samples, always use the online content.

### Genesys Engage cloud Workforce Management 8.5.1 Guide

Adherence Details Options Dialog Box

5/11/2025

## Adherence Details Options Dialog Box

#### Important

This content may not be the latest Genesys Engage cloud content. To find the latest content, go to Workforce Management in Genesys Engage cloud.

Use the **Options** dialog box to select which columns should appear in the Adherence Details view:

 In the Adherence Details view, click the Options button on the Actions toolbar or select Options from the Actions menu.
The Options dialog box appears. When you select a check box, the corresponding column appears in

The **Options** dialog box appears. When you select a check box, the corresponding column appears in the **Adherence** table:

- Shift Start Time check box:
  - If an agent is already working during the period shown in the Adherence Details view, this column shows the start time of the current shift. If the shift start time is the previous day, the time has a minus sign (-) in front of it.
  - If an agent is not currently on a shift, this column shows the next scheduled shift start time. If the shift starts on the following day, the time has a plus sign (+) in front of it.
- Site check box. This column displays each agent's site.
- Adherence State check box. This column displays each agent's current state of adherence.</li.
- **Channels** check box. This column displays agent adherence for each configured media channel.
- 2. Click Apply.

The Adherence Details view reappears. It is automatically updated to display the columns you selected.

#### Tip

When unchecked, the **Channels** column is not hidden if any agent adherence details are expanded. If none are expanded and the check box is unchecked, the column is hidden. See the examples, below.

- No Multi-Channel Adherence Details: Not expanded—Channel column hidden
- Multi-Channel Adherence Details: Expanded—Channel column displayed

#### Adherence Details Options Dialog Box

|   | First Name | Last Name | Team | Scheduled State Groups              | Current State          | Duration of Non-adherence | Channels 🔨                    |
|---|------------|-----------|------|-------------------------------------|------------------------|---------------------------|-------------------------------|
| 4 | Person2    | Person2   | None | MM - chat, MM - email, MM - fax, MM | CalInbound (Accepted)  | 1:33:46                   | Voice/Unspecified, fax, email |
|   |            |           |      |                                     | NotReadyForNextCall    | 0:19:44                   | Voice/Unspecified             |
|   |            |           |      |                                     | WaitForNextCall        | 1:33:46                   | fax                           |
|   |            |           |      |                                     | CallInbound (Accepted) | 0:00:00                   | chat                          |
|   |            |           |      |                                     | Callinbound            | 0:01:36                   | emai                          |
| 4 | Person1    | Person1   | None | MM - chat, MM - email, MM - fax, MM | CalInbound (Accepted)  | 20:28:13                  | Voice/Unspecified, fax        |
|   |            |           |      |                                     | NotReadyForNextCall    | 0:00:42                   | Voice/Unspecified             |
|   |            |           |      |                                     | CalInbound (Accepted)  | 0:00:00                   | chat                          |
|   |            |           |      |                                     | WaitForNextCall        | 0:16:47                   | fax                           |
|   |            |           |      |                                     | WaitForNextCall        | 0:00:00                   | email                         |